## CLASA a X-a

## Profesor Bejan Daniela Colegiul Național Pedagogic "Ștefan cel Mare" Bacău

## Graficul funcției de gradul II

Vom lua ca exemplu următoarea funcție de gradul II:

## $f_1 : \mathbb{R} \rightarrow \mathbb{R}$ , data de $f_1(x) = x^2 - 6x + 8$ , unde $x \in [-1, +7]$

PAS 1 – creare tabel de valori pentru abscisă "x" (coloana A)

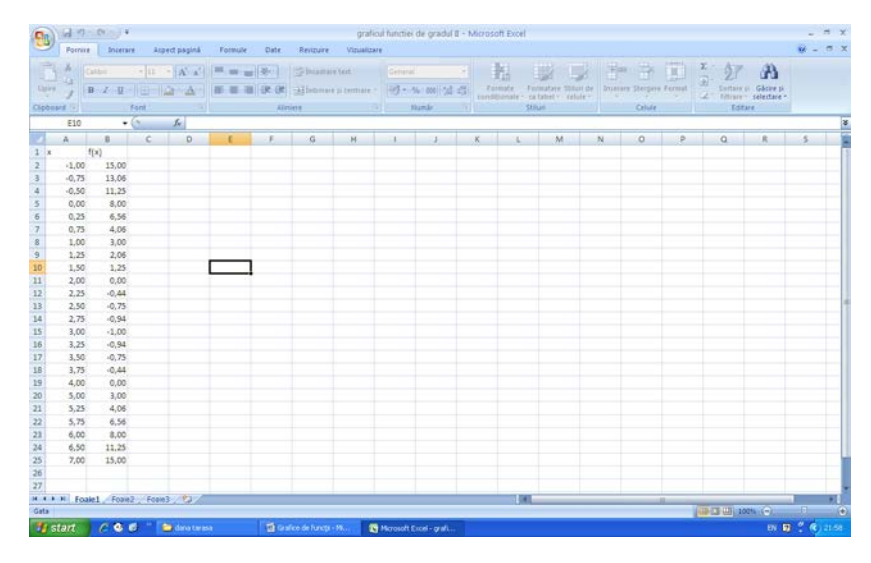

**PAS 2** – introducere formulă de calcul pentru ordonată "f(x)" (coloana B)

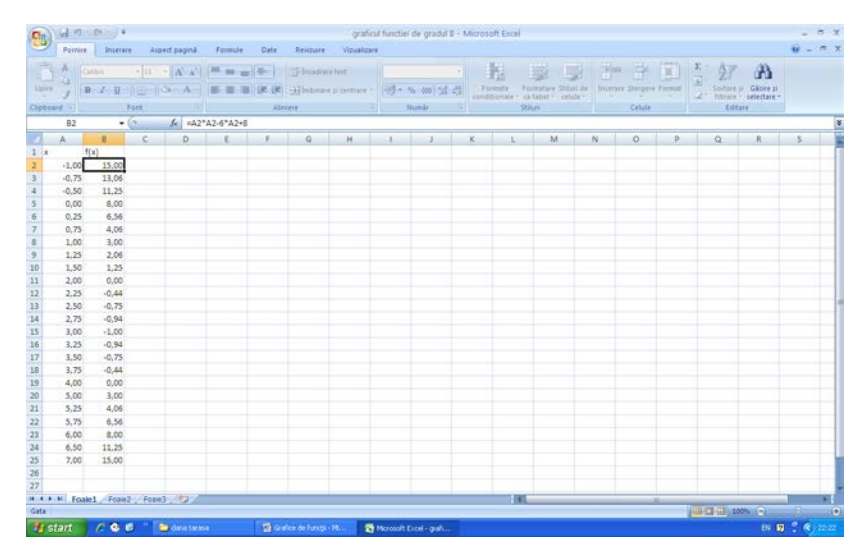

**PAS 2** – realizare grafic. Pentru aceasta va trebui să vă poziționați pe foaia de calcul "Foaie2", să faceți clic pe meniul Inserare și să alegeți diagrama prin puncte cu linii netezite.

|                                                                                                    | or log i    |                            |              |                   | grafici                     | i functiei de gradul 1    | E - Microsoft Excel                                                       |
|----------------------------------------------------------------------------------------------------|-------------|----------------------------|--------------|-------------------|-----------------------------|---------------------------|---------------------------------------------------------------------------|
| Fornire                                                                                                    | Incetare    | Aspect pagina              | Formule      | Date Revizur      | e Vizuelizare               |                           | ¥ - 7                                                                     |
| Prostable Tabel                                                                                                    | amagine Men | tură Parme Se<br>Rustratii | NartArt Colo | and Linix Radiati | Barik Supratatik<br>Gagrama | Prin<br>punde * dagrane * | Registrine Control Ander is Woodert Lines de Obierd Sanoal<br>ted substit |
| Al                                                                                                    | • 6         | fe.                        |              |                   |                             | 1 1                       |                                                                           |
| A        1        2        3        4        5        6        7        8        9        9        101        112        123        124        125        121        122        123        124        125        124        125        124        125        124        125        124        125        125        126 | .8          | 0                          | E            | P 0               | м                           |                           | M  N  O  P  Q  R  S    Pris puncted carsinin                              |
| 27                                                                                                    |             |                            |              |                   |                             |                           |                                                                           |
| MAAN Foaiel                                                                                                    | Foale2 F    | oaie3                      |              |                   |                             |                           |                                                                           |
| 1 start                                                                                                    | C 8 6 .     | - Statework                | Connections  | Cana tarasa       | 8                           | Mcrosoft Excel - grafi    | - 2 Gale de larg - 11                                                     |

Pentru a selecta domeniul de valori ce vor reprezenta sursa de date a diagramei faceți clic pe opțiunea Selectare date, ștergeți valoarea din caseta Interval date diagramă,

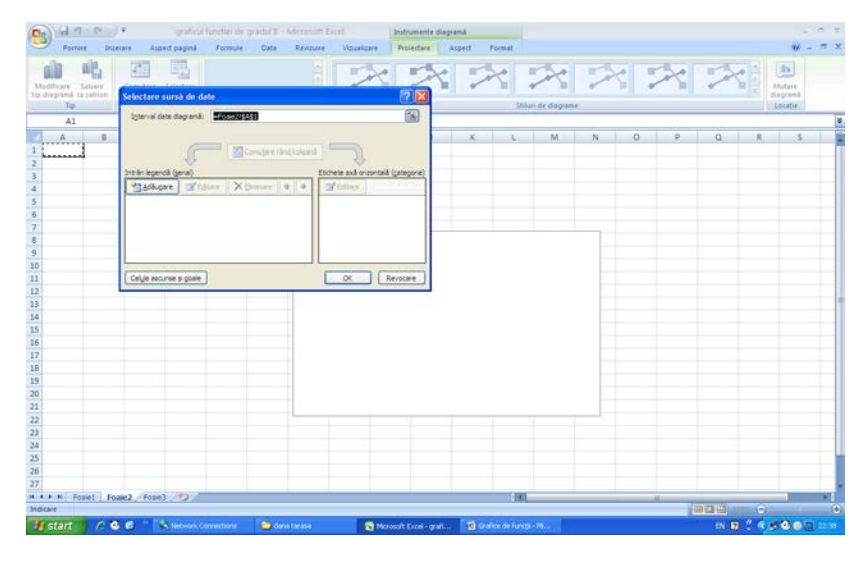

Selectați din foaia de calcul Foaie1, domeniul de valori !\$A\$2:\$B\$25 și apoi faceți clic pe butonul Ok.

| Pai                                          | nire          | Incerare | Aspect | saginà            | Formule | Date.            | Revizure        | Vousioare       | Protectare         | Aspert    | Formut        |                |   |   |    |   |   | <b>1</b> -                    |  |
|----------------------------------------------|---------------|----------|--------|-------------------|---------|------------------|-----------------|-----------------|--------------------|-----------|---------------|----------------|---|---|----|---|---|-------------------------------|--|
| Madthicare Salvere cinditotisana<br>Teo Outo |               |          |        | Selectary<br>date |         | ette de diagones |                 | -               | ^~   ^~   ^        |           |               |                |   |   |    |   |   | Mutare<br>disprama<br>Locetie |  |
| A:                                           | i.            | -6       |        | fer.              |         |                  |                 |                 |                    |           |               |                |   |   |    |   |   |                               |  |
| A                                            |               | B        | C      | D                 | ε       | F                | G               | н               | 1 1                | K         | 1             | M              | N | 0 | P. | Q | R | 5                             |  |
|                                              | f(x)          |          |        |                   |         | -                |                 |                 | _                  |           |               |                |   |   |    |   |   |                               |  |
| -1,                                          | 00            | 15,00    |        |                   |         | Selecte          | re sursă de     | date:           |                    |           |               | 2 🕅            |   |   |    |   |   |                               |  |
| -0.                                          | 75            | 13,06    |        |                   |         |                  |                 |                 |                    |           |               | 677            |   |   |    |   |   |                               |  |
| -0,                                          | 90            | 11,254   |        |                   |         | 10ters           | w date degran   | a: =Pose11\$A\$ | 2190925            |           |               | Lau            |   |   |    |   |   |                               |  |
| - 0,                                         | 10            | 0,050    |        |                   |         |                  |                 |                 |                    |           |               |                |   |   |    |   |   |                               |  |
| 0,                                           | 13            | 4.063    |        |                   |         |                  |                 | - No.           | -utare rilind/colo |           |               |                |   |   |    |   |   |                               |  |
|                                              | 13            | 3.000    |        |                   |         |                  | 4               | 1               |                    | -         | *             |                |   |   |    |   |   |                               |  |
|                                              | 55            | 2.065    |        |                   |         | Intribri le      | opendă (gerial) |                 |                    | Etchete a | kā prizontali | à (propereg) à |   |   |    |   |   |                               |  |
| 2                                            | 50            | 1.25     |        |                   |         | 25               | ikugare 🖪       | Egitare X Di    | ninare 🗉 🖗         | a ca      | 10.           |                |   |   |    |   |   |                               |  |
| 2                                            | 00            | 0.000    |        |                   |         | Serie1           |                 |                 |                    | -1,00     |               | ~              |   |   |    |   |   |                               |  |
| 2.                                           | 25            | -0.44    |        |                   |         |                  |                 |                 |                    | -0,75     |               |                |   |   |    |   |   |                               |  |
| 2.                                           | 50            | -0.75    |        |                   |         |                  |                 |                 |                    | -0,50     |               |                |   |   |    |   |   |                               |  |
| 2,                                           | 75            | -0.94    |        |                   |         |                  |                 |                 |                    | 0,00      |               |                |   |   |    |   |   |                               |  |
| 3,                                           | 00            | -1,000   |        |                   |         |                  |                 |                 |                    | 0,25      |               | ~              |   |   |    |   |   |                               |  |
| 3.                                           | 25            | -0,94    |        |                   |         | _                |                 | -               |                    | _         | -             |                |   |   |    |   |   |                               |  |
| З,                                           | 50            | -0,75    |        |                   |         | Celje            | ascurse și goai |                 |                    |           |               | Revocare       |   |   |    |   |   |                               |  |
| 3,                                           | 75            | -0,44    |        |                   |         | -                |                 |                 |                    |           |               |                |   |   |    |   |   |                               |  |
| 4,                                           | 00            | 0,000    |        |                   |         |                  |                 |                 |                    |           |               |                |   |   |    |   |   |                               |  |
| 5,                                           | 00            | 3,00     |        |                   |         |                  |                 |                 |                    |           |               |                |   |   |    |   |   |                               |  |
| 5,                                           | 25            | 4,06     |        |                   |         |                  |                 |                 |                    |           |               |                |   |   |    |   |   |                               |  |
| 5,                                           | 75            | 6,56     |        |                   |         |                  |                 |                 |                    |           |               |                |   |   |    |   |   |                               |  |
| 6,                                           | 00            | 8,000    |        |                   |         |                  |                 |                 |                    |           |               |                |   |   |    |   |   |                               |  |
| 6,                                           | 50            | 11,25    |        |                   |         |                  |                 |                 |                    |           |               |                |   |   |    |   |   |                               |  |
| 7                                            | <sup>20</sup> | 15,000   |        |                   |         |                  |                 |                 |                    |           |               |                |   |   |    |   |   |                               |  |
|                                              |               |          |        |                   |         |                  |                 |                 |                    |           |               |                |   |   |    |   |   |                               |  |
|                                              |               | _        |        | -                 |         |                  |                 |                 |                    | _         | -             | _              |   |   |    |   | _ | -                             |  |
|                                              | tosie1        | Fozie2   | Foale3 | 100               |         |                  |                 |                 |                    |           |               | 1              |   | _ | -  | _ | _ | 100 C                         |  |

In Foaie 2 veți obține graficul prin puncte al funcției de gradul II.

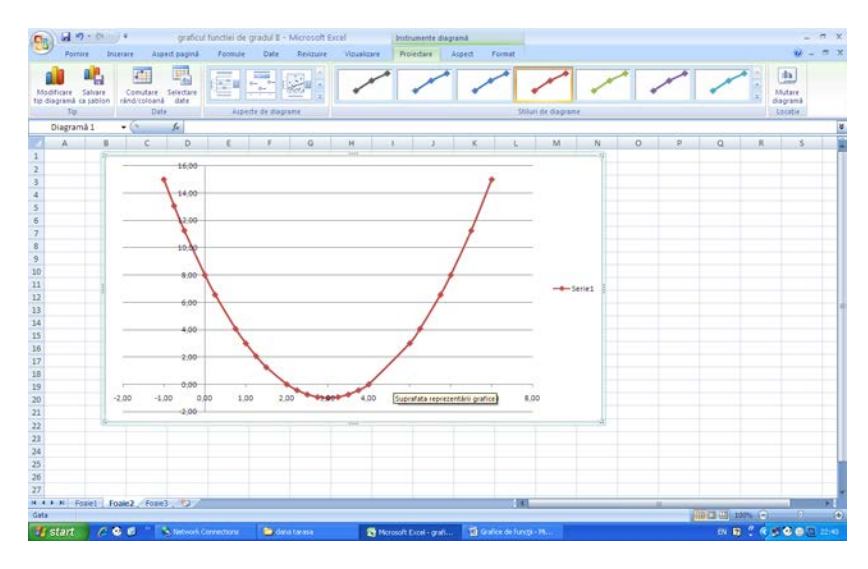